## Návod na instalaci

- Všichni žáci počínaje 5. ročníkem mají na škole aktivován účet s mailovou adresou ve tvaru <u>imeno.prijmeni@dukelska.strakonice.cz</u> (např. <u>jan.novak@dukelska.strakonice.cz</u>).
   V případě zájmu o tento produkt v nižším ročníku prosím kontaktujte správce sítě pana Rudolfa Prušáka.
- Před instalací je potřeba, aby žák osobně nebo např. mailem (rudolf.prusak@dukelska.strakonice.cz) požádal o přidělení licence pana Prušáka.
- 3. Po přidělení této licence můžeme přistoupit k vlastní instalaci. Na PC zadáme adresu školy – <u>www.dukelska.strakonice.cz</u>
- 4. Klikneme na ikonu Pošta,

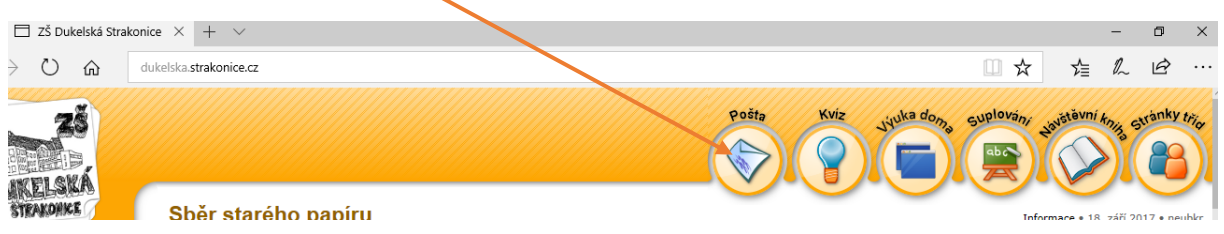

5. V dalším okně vybereme Přihlásit na školní e-mail.

| Pošta 🛛 🛛                             | 5                                        |
|---------------------------------------|------------------------------------------|
| Přihlásit se na školní e-mail         |                                          |
| Schránka důvěry<br>Jméno (nepovinné): |                                          |
|                                       | oce. Doc                                 |
| E-mail (nepovinný):                   | ivo. Po d                                |
| Obsah zprávy:                         | nove zaj                                 |
|                                       | <b>ketbalı</b><br>ívky z 1.<br>emci si n |
| Jakou barvu má modrá obloha?          |                                          |
|                                       |                                          |
| Odeslat                               |                                          |
|                                       |                                          |

| <u>imeno.prijmeni@dukelska.</u>                                | <u>.strakonice.cz</u> a vyplníme hes                                                                                                    | slo.                                                    |                 |
|----------------------------------------------------------------|----------------------------------------------------------------------------------------------------|---------------------------------------------------------|-----------------|
| login.microsoftonline.com/login.srf?wa=wsignin1.0&rp           | osnv=4&ct=1471543608&rver=6.6.6556.0℘=MBI_SSL&wre                                                                                                    | ply=https%3a%2f%2foutlook.offi 🛄 📩                      |                 |
| užívá soubory cookie pro analýzy, personalizovaný obsah a rekl | damy. Pokud budete pokračovat v procházení tohoto webu, vy                                                                                                    | jadřujete s jejich použitím souhlas.                    | Další informace |
| Conecte                                                        | * ***                                                                                                    | Máme nové prostředí pro přihlašování!<br>Vyzkoušet hned | ×               |
| Ligue                                                          |                                                                                                    | Office 365                                              |                 |
| Verbinden 2%                                                   |                                                                                                    | Pracovní nebo školní účet                               |                 |
|                                                                | A Street                                                                                                    | jan.novak@dukelska.strakonice.cz                        |                 |
| Phdista povezali povezali                                      | CALL AND A CALL AND A | •••••                                                   |                 |
|                                                                | Sound for the state                                                                                                    | □ Neodhlašovat                                          |                 |
|                                                                |                                                                                                    | Přihlásit se                                            |                 |

6. V následujícím okně zadáme přihlašovací mail ve tvaru

 V následujícím okně je potřeba vybrat jazyk – čeština a časové pásmo UTC + 01:00 viz. obrázek. Stiskněte tlačítko Uložit.

|                                                                                                    | A | outlook.office36 | 5.com/owa/languageselection.aspxturl=/owa/?realm%}ddukelska.strakonice.cz#authRedirect=true&wa=wsignin1.0                                                                         |
|----------------------------------------------------------------------------------------------------|---|------------------|----------------------------------------------------------------------------------------------------|
| TA<br>C C Outlook<br>C pol níže vyberte upřednostňovaný jazyk zobrazení a domovské časové<br>pásrne.<br>Zazyk<br>Časové pásrno:<br>[UTC+01:00] Praha, Bratislava, Budapešť, Bélehrad, Lublař |   | ΤM               | V por níže vyberte upřednostňovaný jazyk zobrazení a domovské časové pásmo.         Jazyk         Časové pásmo:         IUTC-01100) Praha, Bratislava, Budapešť, Bélehrad, Lublaň |

8. V následujícím okně klikneme na ikonu nastavení (ozubené kolo).

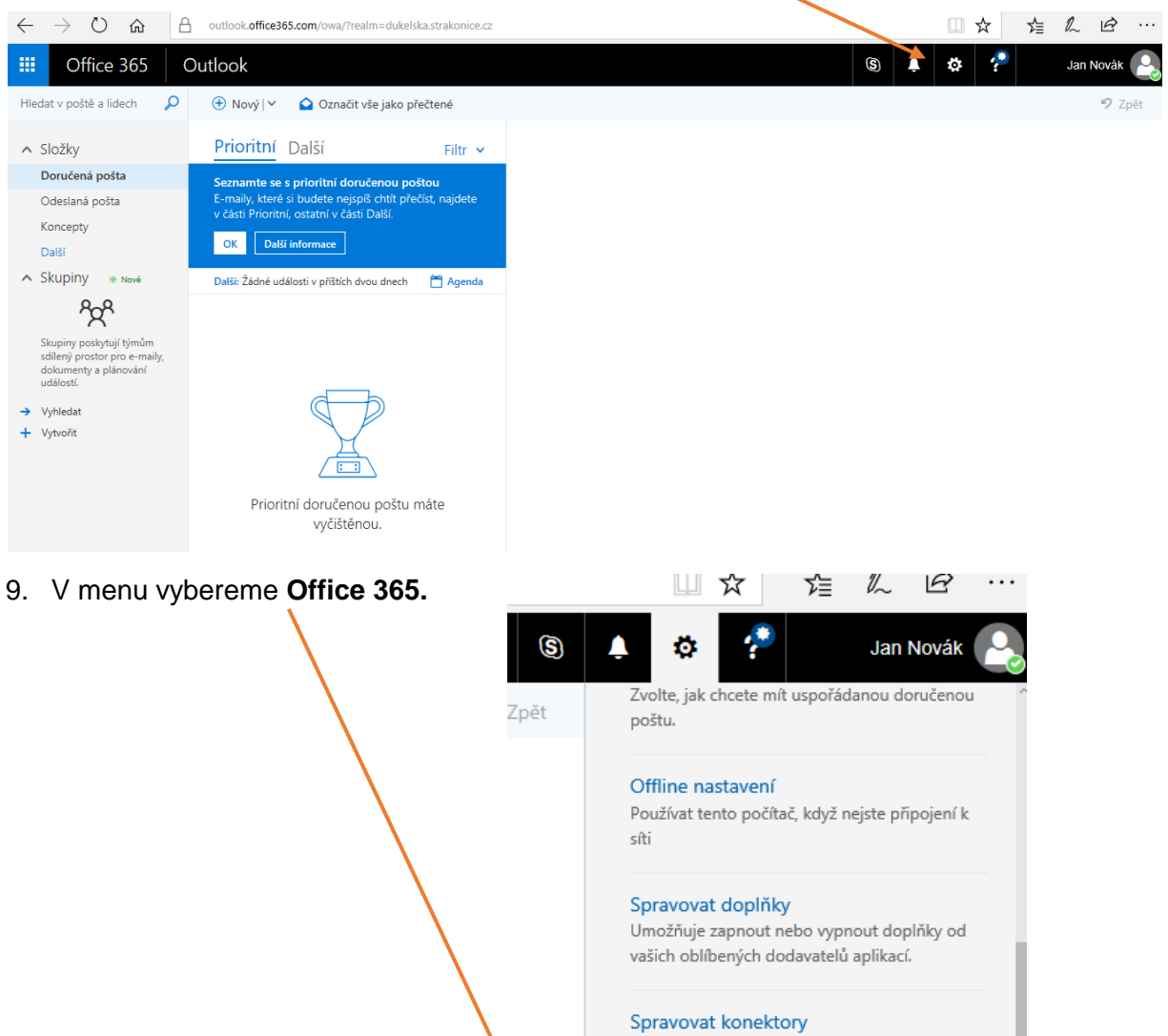

| Připojte Outlook ke svým oblíbe | ným službám. |
|---------------------------------|--------------|
| Motiv                           |              |
| Výchozí motiv                   | $\sim$       |
| Oznámení                        |              |
| Zapnuto                         | $\sim$       |
| Nastavení vašich aplikací       |              |
| Office 365                      |              |
| Pošta                           |              |
| Kalendář                        |              |
| Lidé                            |              |
| Yammer                          |              |
|                                 |              |

## 10. Vybereme Nainstalujte software.

 $\sim$ 

| Office 365                              | Můj účet                                          |                                |                                        | 🐥 🏟 <b>?</b> 🤉                            | an Novák 🕒 |
|-----------------------------------------|---------------------------------------------------|--------------------------------|----------------------------------------|-------------------------------------------|------------|
| <<br>Můj účet                           | Nastavení                                         |                                |                                        | Nastavení                                 | ×          |
| Osobní údaje                            | <ol> <li>Hledáte na tavení</li> </ol>             | zabezpečení a ochrany osobních | n údajů? Jsou teď trošku jinde. Ukázat | Hledat všechna nastavení                  | ٩          |
| Předplatná                              | Motiv<br>Zvolte svůj oblíbený moti                | iv.                            | Výchozhmotiv                           | Motiv<br>Výchozí motiv                    | ~          |
| Zabezpečení a ochrana<br>osobních údajů | Úvodní stránka<br>Změňte místo, ka m přejdi       | ete po přihlášení.             | Nastavit úvodní stránku                | Úvodní stránka<br>Nastavit úvodní stránku | ~          |
| Oprávnění aplikací                      | Oznámení<br>Určete, která oznámení p              | otřebujete.                    | Zapnuto                                | Oznámení<br>Zapnuto                       | ~          |
| Stav instalace                          | Software 🔶<br>Nainstalujte software.              |                                |                                        | Software<br>Nainstalujte software.        |            |
| Nastavení                               | Jazyk a časové pásmo<br>Zvolte jazyk, časové pásm | no a formát data/času.         | English (United States)                | Heslo<br>Změnit heslo                     |            |
|                                         |                                                   |                                |                                        | Předvolby kontaktování<br>Vypnuto         | ~          |
|                                         |                                                   |                                |                                        | lazvk a časové násmo                      |            |

## 11. Stiskneme tlačítko Nainstalovat.

| Office 365                               |                                                                                                    |                                                                                           |                    |                |              |                 |                              |                    |                       | ۵ ا                              |
|------------------------------------------|----------------------------------------------------------------------------------------------------|-------------------------------------------------------------------------------------------|--------------------|----------------|--------------|-----------------|------------------------------|--------------------|-----------------------|----------------------------------|
|                                          |                                                                                                    |                                                                                           |                    |                |              |                 |                              |                    |                       | Nasta                            |
| vare                                     |                                                                                                    |                                                                                           |                    |                |              |                 |                              |                    |                       | Hledat vš                        |
|                                          | Office                                                                                                    |                                                                                           |                    |                |              |                 |                              |                    |                       |                                  |
| ije a doplňky<br>pro firmy<br>n a tablet | Nainstalovat                                                                                                    | Nainstalovat Office 365 ProPlus s novými aplikacemi verze 2016 Co se stalo s Office 2013? |                    |                |              |                 |                              | Motiv<br>Výcho     |                       |                                  |
|                                          | Nainstaluje na                                                                                                    | počítač tyto                                                                              | aplikace: Word, I  | Excel, PowerPo | int, OneNote | Access, Publish | ner, Outlook, S              | Skype pro firmy    | OneDrive pro firmy    | Úvodní str<br>Nastavit úvo       |
|                                          | Word                                                                                                    | Excel                                                                                     | PowerPoint         | OneNote        | Access       | Publisher       | Outlook                      | Skype pro<br>firmy | OneDrive<br>pro firmy | Oznámení<br>Zapnuto              |
| Jazyk: Verze:                            |                                                                                                    |                                                                                           |                    |                |              |                 |                              |                    |                       | Heslo<br>Změnit heslo            |
|                                          | <u>čeština (Česká republika)</u> ✓ Rozšířené možnosti<br>Nezobrazuje se vám poradovaný jazyk? Nainstalujte některý z jazyků v seznamu výše a pak si nainstalujte <del>sadu Language Accessory Pack.</del> Další jazy nepočítají do limitu instalací. |                                                                                           |                    |                |              |                 | Jazyk a čas<br>English (Unit |                    |                       |                                  |
|                                          | Informace o sy<br>Poradce při po                                                                                                    | stémových p<br>tížích s nsta                                                              | ožadavcích<br>Iací |                |              |                 |                              |                    |                       | Nastavení<br>Office 365<br>Pošta |
|                                          | Nainsta                                                                                                    | alovat                                                                                    |                    |                |              |                 |                              |                    |                       | Kalendář<br>Lidé                 |

12. **Uložíme** instalační soubor na disk. Potom poklepáním na tento soubor spustíme instalaci. Nebo rovnou stiskneme tlačítko **Spustit**. Dále již postupujeme dle obrazových instalačních instrukcí.

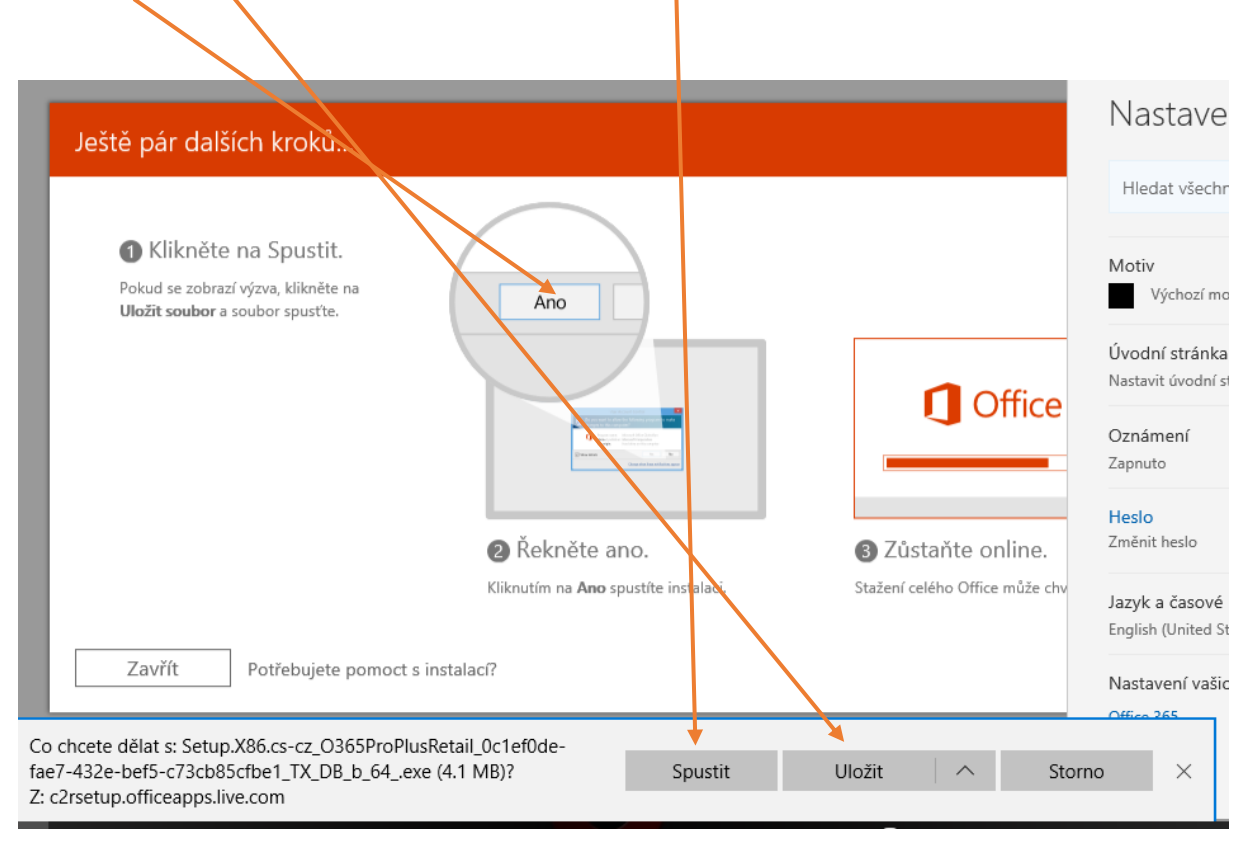